# ThinScale Management Server Administrator's Guide

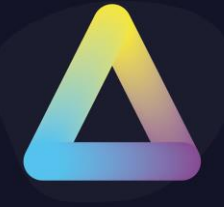

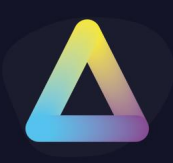

#### **Table of Content**

| Tab | le of Content                               | 1   |
|-----|---------------------------------------------|-----|
| 1.  | ThinScale Management Server                 | 2   |
| 2.  | Installation                                | 3   |
| 3.  | Uninstalling ThinScale Management Server    | 6   |
| 4.  | Management Server Deployment Types          | 7   |
|     | Primary                                     | 7   |
|     | Hub                                         | 7   |
| 5.  | Management Server Setup Wizard              | 8   |
|     | New Deployment                              | 9   |
| 6.  | New Primary Server                          | .15 |
| 7.  | New Hub Server                              | .22 |
| 8.  | Configuration Changes                       | .29 |
| 9.  | Internet Information Services Configuration | .30 |
| 10. | Configuring SSL                             | .30 |
| 11. | Logging                                     | .30 |
| 12. | Licensing                                   | .30 |

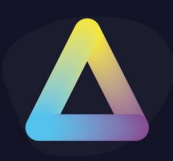

#### 1. ThinScale Management Server

The ThinScale Management Server allows you to centrally manage your ThinKiosk devices. Providing profile management, device grouping, device management and centralised software updates.

The Management Server is web-based, accessed via HTTP or HTTPS, allowing you to secure all communications with industry-standard SSL encryption, ideal for publishing over your internal network or externally facing over the internet.

The ThinScale Management Server is optional but highly recommended as your implementation choice due to the value and simplicity it adds to the management of your endpoints.

#### Requirements

The Management Server requires the following:

- Windows Server 2012 or above
  - $\circ \quad \text{At least 2 GB of RAM}$
  - At least 500 MB free space
- .NET Framework 4.8.0 or above
- Web Sockets Protocol
- Internet Information Services (IIS) 8.0 or above
- SQL Server 2012 or above
- .NET Core 6.0 Runtime specific

https://dotnet.microsoft.com/download/dotnet/6.0

Note: it will be asked to install it during installation, if not present

The user used in the SQL Database must be the **db.owner** during installation/ upgrade. After installation, it only needs read and writes and no execute permissions SQL Express is also supported

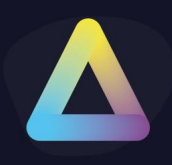

#### 2. Installation

Note: Installation must be performed by a user with administrator privileges.

Copy the installation media to a temporary folder on a local drive on the server and run the installation media (ThinScaleManagementServer-8.0.x.exe)

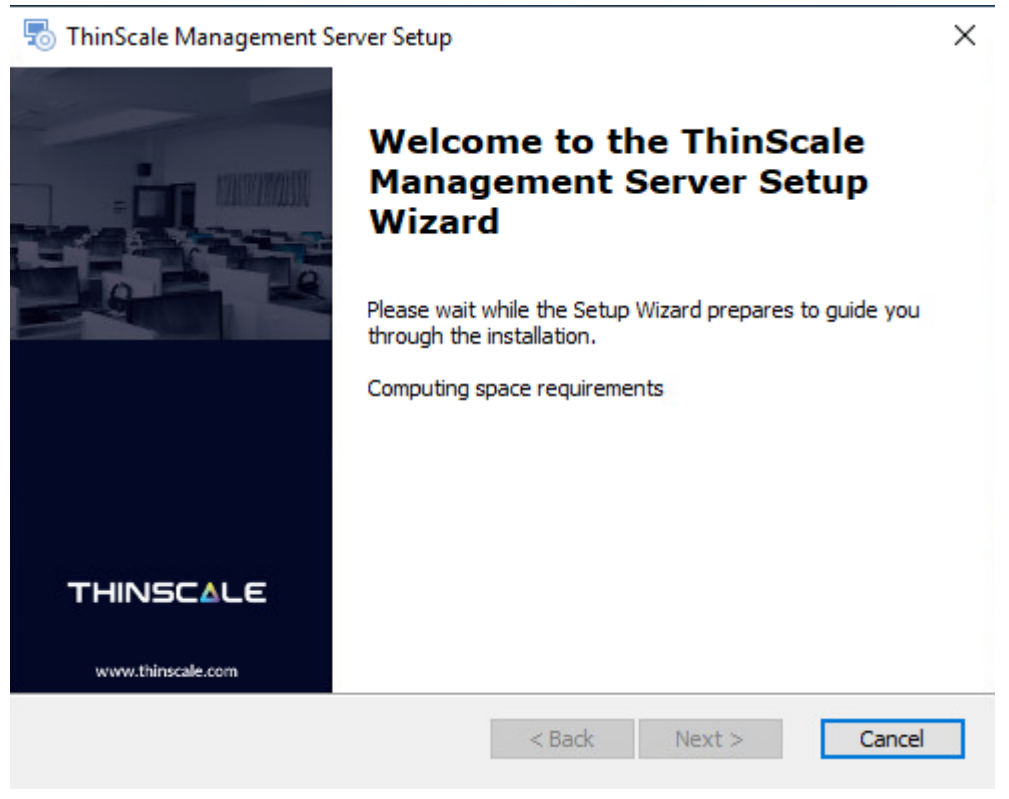

Click 'Next'

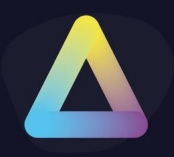

| End-User License Agreement<br>Please read the following license agreeme                                                                                     | nt carefully                                                |                         |
|----------------------------------------------------------------------------------------------------|-------------------------------------------------------------|-------------------------|
| THINSCALE TECH                                                                                                    | NOLOGY LIM                                                  | ITED ^                  |
| SOFTWARE LICENSE AGREEM                                                                                                    | ENT FOR THIN                                                | SCALE PRODUCTS          |
| IMPORTANT NOTICE TO THINKIOS                                                                                                    | K ENTERPRIS                                                 | E, ENTERPRISE PLUS      |
| a commont ( Phoboer /03                                                                                                    | ERS:                                                        |                         |
| PLEASE READ THIS END USER SOFT<br>("LICENSE") CAREFULLY BEFORE U                                                                                            | ERS:<br>WARE LICEN<br>ISING THE TH                          | SE AGREEMENT            |
| PLEASE READ THIS END USER SOFT<br>("LICENSE") CAREFULLY BEFORE U  I accept the terms in the License Agree                                                   | EKS:<br>WARE LICEN<br>ISING THE TH<br>ement                 | SE AGREEMENT            |
| PLEASE READ THIS END USER SOFT<br>("LICENSE") CAREFULLY BEFORE U      I accept the terms in the License Agree     I do not accept the terms in the License  | EKS:<br>TWARE LICEN<br>ISING THE TH<br>ement<br>e Agreement | SE AGREEMENT<br>INSCALE |
| PLEASE READ THIS END USER SOFT<br>("LICENSE") CAREFULLY BEFORE U      I accept the terms in the License Agree      I do not accept the terms in the License | ERS:<br>WARE LICEN<br>ISING THE TH<br>ement<br>e Agreement  | SE AGREEMENT<br>INSCALE |

Accept the License Agreement and click 'Next'

| This is the folder will be installed. | where ThinScale Management Server              |                                 |
|---------------------------------------|------------------------------------------------|---------------------------------|
| To install in this                    | folder, dick "Next". To install to a different | folder, enter it below or click |
| Browse .                              |                                                |                                 |
| Folder:<br>C:\Program Files           | (x86)\ThinScale Management Server\             | Browse                          |
|                                       |                                                |                                 |
|                                       |                                                |                                 |
|                                       |                                                |                                 |

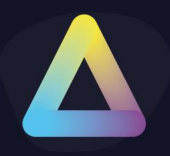

Select the installation folder and click 'Next'

| ThinSca                                                                            | ale Management Serv                                                | er Setup                            |
|------------------------------------------------------------------------------------|--------------------------------------------------------------------|-------------------------------------|
| Ready to Install<br>The Setup Wizard is ready to<br>Management Server installation | begin the ThinScale<br>on                                          |                                     |
| Click "Install" to begin the inst<br>installation settings, dick "Bac              | tallation. If you want to revie<br>ck". Click "Cancel" to exit the | ew or change any of your<br>wizard. |
|                                                                                    |                                                                    |                                     |
| ThinScale Technology Ltd                                                           | < Back                                                             | Install Cancel                      |

#### Click 'Install'

The installation will install any required Windows Components and configure Internet Information Services.

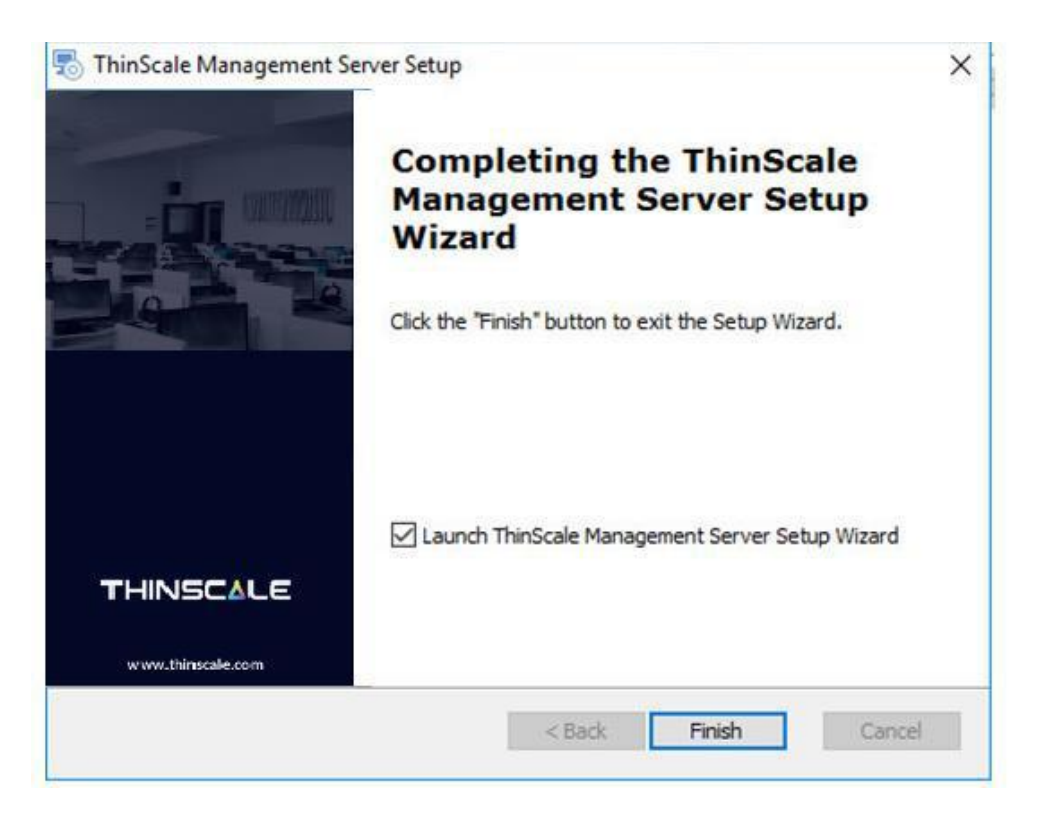

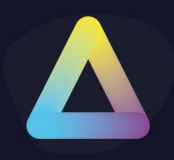

After installation, the 'ThinScale Management Server Setup Wizard' (if selected) will launch to complete the configuration of the Management Server. This setup wizard can also be launched from the Start Menu

#### 3. Uninstalling ThinScale Management Server

Note: The Uninstall must be performed by a user with administrator privileges

The ThinScale Management Server is an MSI based installation and will appear in Program and Features within Windows Control Panel.

To uninstall:

- Open Control Panel
- Select Programs -> Program and Features
- Right-click ThinScale Management Server and select 'Uninstall'
- Follow the uninstall instructions

A reboot may be required once the uninstall has been completed.

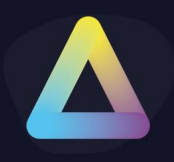

#### 4. Management Server Deployment Types

The Management Server can be configured as a Primary or Hub server.

#### Primary

- Primary servers require a direct connection to the Local or SQL database
- Primary servers need to communicate directly with all other Primary servers in the deployment
- The first server added to deployment must be a Primary server

#### Hub

- Hub Servers do <u>not</u> require a connection to the Local or SQL database
- Hub Server communication is proxied via a Primary server and therefore requires access to a Primary server in the deployment
- Hub Servers are ideal for branch offices where direct access to the SQL database may not be possible.
- Hub Servers also act as software deployment points which will reduce the amount of data sent between offices when deploying software packages to clients

Hub to Primary server communication is all via HTTP/S

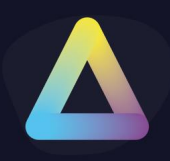

#### 5. Management Server Setup Wizard

After the initial installation, you need to run the 'ThinScale Management Server Setup Wizard' to complete the configuration of the Management Server.

The setup wizard will allow you to:

- Create a new deployment
- Add Management Server to an existing deployment

(Note: If this is the first Management Server you are configuring you will need to create a new deployment)

When adding Management Server, you are prompted to select either a Primary or Hub server.

The three sections below will take you through the configuration wizard based on your required deployment type for this Management Server:

- New deployment
- New Primary server (in existing deployment)
- New Hub server (in existing deployment)

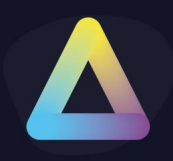

#### **New Deployment**

During the configuration of a new deployment, the setup wizard will install and configure the management server deployment database.

If you are using SQL Server before you create a new deployment you will need the following:

A new, empty database on your SQL Server

A SQL or DOMAIN user account that has SELECT, INSERT, UPDATE and DELETE permissions as well as permissions to create tables in the database

If you are using a Local Database, there are no additional requirements Launch the setup wizard

| A ThinScale Management Server Configuration Wizard        | x             |
|-----------------------------------------------------------|---------------|
| Select Deployment Type                                    |               |
| Select the type of deployment for this Management Server: |               |
| New deployment                                            |               |
| O Add this server to an existing deployment               |               |
|                                                           |               |
|                                                           |               |
|                                                           |               |
|                                                           |               |
|                                                           |               |
| < Back                                                    | Next > Cancel |

Select 'New deployment' and click 'Next

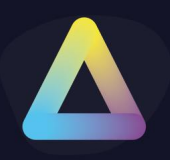

| Deployment Da                          | tabase De                  | etails                          | ר                      |                   |
|----------------------------------------|----------------------------|---------------------------------|------------------------|-------------------|
| nter the SQL Serv                      | er connecti                | ion details for your deployment | t database.            |                   |
| or new deploymer<br>ermissions to crea | nts this mus<br>te tables. | t be an empty database and t    | he user account must ł | nave              |
| QL Server Name \                       | Instance:                  | SERVERNAME.DOMAIN               |                        |                   |
| Database Name                          |                            | DBNAME                          |                        | Custom Properties |
| SQL Server Aut                         | hentication                | Windows Authenticat             | ion                    |                   |
| Username                               | THINKIOS                   | SK                              |                        |                   |
| Password                               | *******                    | ****************                |                        |                   |
| Use IIS                                | application                | pool authentication credentia   | ls                     |                   |
|                                        |                            |                                 | Test Conne             | ection            |
|                                        |                            |                                 |                        |                   |

SQL Server Authentication – Select this option if you want to use a local SQL server account for authentication to your database.

Additionally:

| SQL | Connection Properties X                                                                                           |
|-----|----------------------------------------------------------------------------------------------------|
|     | Enter any additional SQL server connection properties here<br>Use standard format: keyword1=value;keyword2=value; |
|     |                                                                                                    |
|     | OK Cancel                                                                                                    |

Windows Authentication – Select this option to use a domain account that has access to your SQL database.

Use IIS application pool authentication credentials – Select this option if you want to connect to the SQL database using the identity that the IIS Application Pool is running under.

Click 'Test Connection'

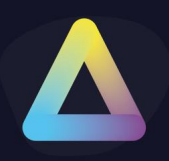

If the setup wizard can successfully connect to your database a 'SQL Server connection verified' message will appear. If the connection is not successful a message detailing the failure reason will be shown.

When successfully verified click 'Next'

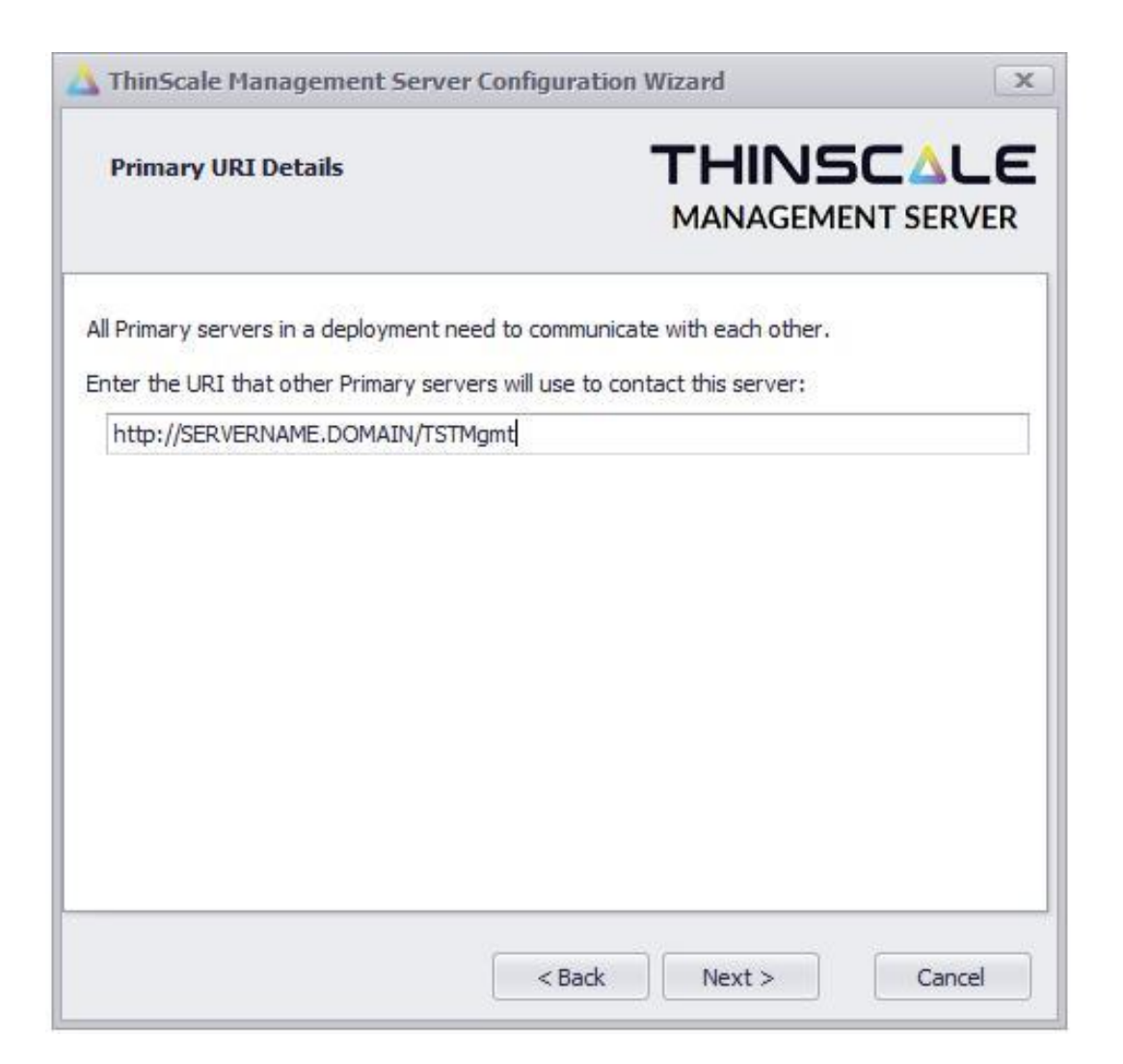

Enter the URI that other Primary servers in this deployment will use to communicate with this server.

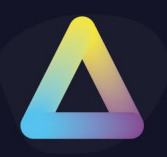

#### The URI must point at this server and cannot be a load-balanced address.

(the wizard will show a default URI based on the installation and should not need to be altered unless you want to configure HTTPS communication between brokers)

#### Click 'Next'

| Local Administra                          | ator Password                     |                                      |            |
|-------------------------------------------|-----------------------------------|--------------------------------------|------------|
| iter the password y<br>ery new deployment | ou want to use for the loc<br>nt. | al Administrator account that is cre | eated with |
| Password                                  |                                   |                                      |            |
| Confirm Password                          | -                                 |                                      |            |
| (This password ca                         | n be changed once you ha          | ive logged onto the Management (     | Console)   |
|                                           |                                   |                                      |            |

Enter the Password you want to use to log in to the Management Console using the autogenerated Administrator account. This can be modified later if needed, using the Management Console.

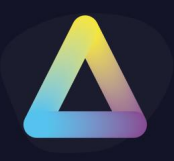

Click 'Next'

| ThinScale Management Server Configura                                                                   | tion Wizard                               | X      |
|----------------------------------------------------------------------------------------------------|-------------------------------------------|--------|
| Software Repository Configuration                                                                       |                                           |        |
| Software Packages are stored locally on each man<br>Enter the location where you would like to store th | nagement server.<br>ne Software Packages: |        |
| C:\Program Files (x86)\ThinScale Management                                                             | Server\PackageRepository                  | Browse |
| emp File Location:                                                                                      |                                           |        |
| C:\Program Files (x86)\ThinScale Management                                                             | Server\Temp                               | Browse |
|                                                                                                    |                                           |        |
|                                                                                                    |                                           |        |
|                                                                                                    |                                           |        |
|                                                                                                    |                                           |        |
|                                                                                                    |                                           |        |
| - P                                                                                                    | -                                         | Cancel |
|                                                                                                    |                                           | Cancer |

Enter a location for the software packages and temporary file storage and click 'Next'

| ThinScale Ma    | nagement Server Configuration Wiza | rd 🛛 |
|-----------------|------------------------------------|------|
| Advanced Co     | nfiguration                        |      |
| 🗸 Enable Loggin | 3                                  |      |
| Logging Level:  | None                               |      |
|                 | None<br>Error<br>Warping           |      |
|                 | Information                        |      |
|                 |                                    |      |
|                 |                                    |      |
|                 |                                    |      |
|                 |                                    |      |
|                 |                                    |      |
|                 |                                    |      |
|                 |                                    |      |
|                 |                                    |      |

Select the required logging level and click 'Apply

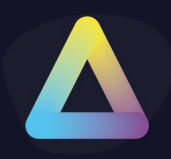

(Warning is the recommended level, but a more verbose setting (Information) may be required by ThinScale Support)

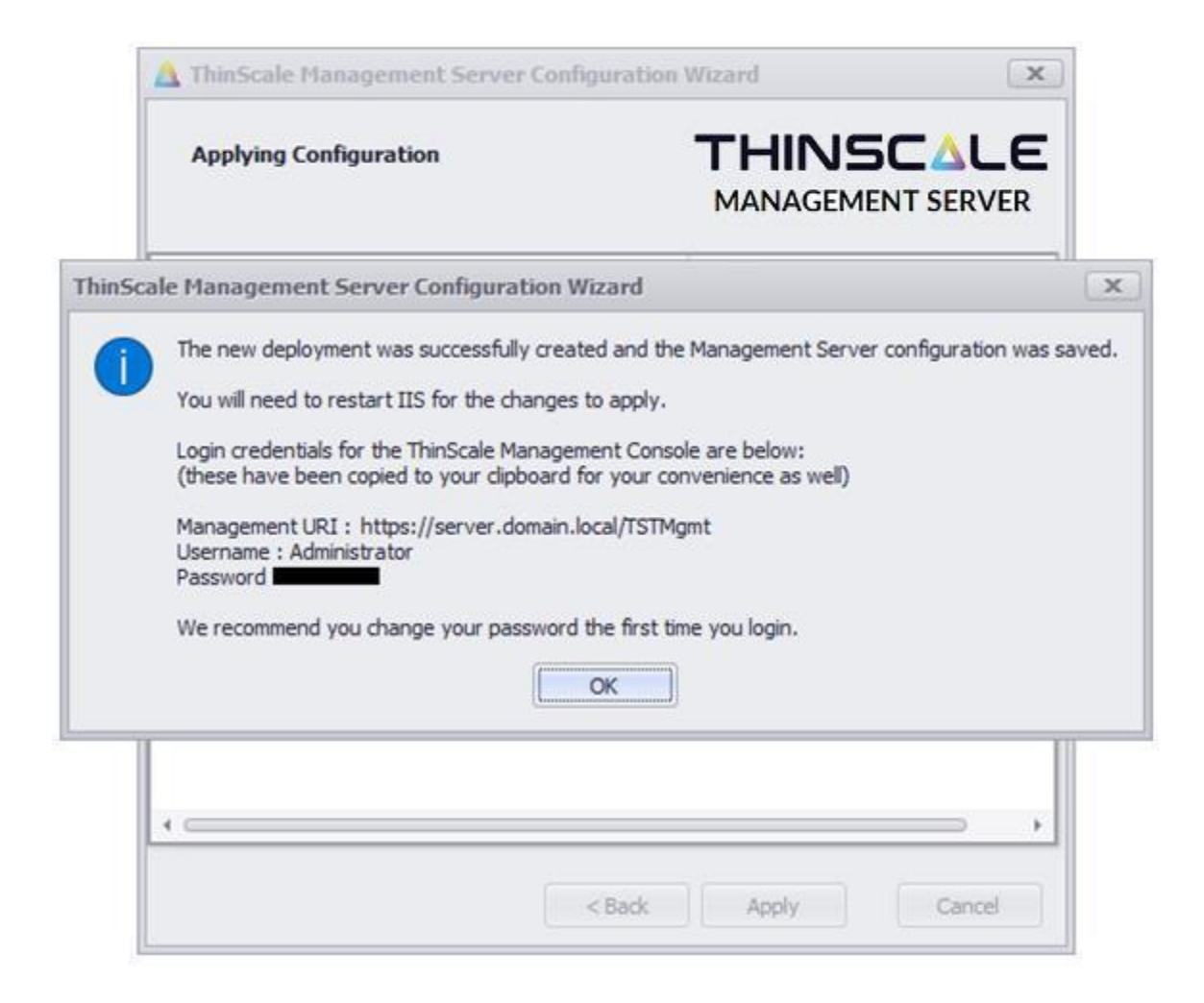

The wizard will complete the following tasks:

- Create the software package and temporary folders
- Create the deployment database schema
- Save the Management Server configuration file

When the setup has been completed you will be prompted to restart IIS for the changes to take effect.

When the deployment database is configured the default logon credentials will be displayed.

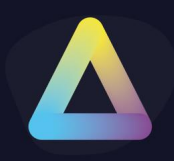

#### 6. New Primary Server

Before you add a new Primary server to an existing deployment, you will need the following:

- SQL Server connection details
- The URI of an existing server in the deployment to authenticate this new server
- Login credentials to the existing deployment that has permissions to add management servers

Launch the setup wizard

| 📩 ThinScale Management Server Configuration Wizard        | x             |
|-----------------------------------------------------------|---------------|
| Select Deployment Type                                    |               |
| Select the type of deployment for this Management Server: |               |
| O New deployment                                          |               |
| Add this server to an existing deployment                 |               |
|                                                           |               |
|                                                           |               |
|                                                           |               |
| < Back                                                    | Next > Cancel |

Select 'Add this server to an existing deployment' and click 'Next'

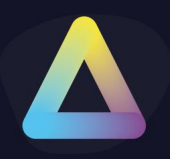

| ThinScale Management Server Configuration | on Wizard |        | ×      |
|-------------------------------------------|-----------|--------|--------|
| Select Management Server Type             |           |        |        |
| Select the type of Management Server:     |           |        |        |
| @ Primary                                 |           |        |        |
| O Hub                                     |           |        |        |
|                                           |           |        |        |
|                                           |           |        |        |
|                                           |           |        |        |
|                                           |           |        |        |
|                                           |           |        |        |
|                                           |           |        |        |
|                                           | < Back    | Next > | Cancel |

Select 'Primary' and click 'Next'

| Deployment Database Details            |                            |                                      |                     |
|----------------------------------------|----------------------------|--------------------------------------|---------------------|
| nter the SQL Serv                      | er connecti                | on details for your deployment datab | base.               |
| or new deploymen<br>ermissions to crea | its this mus<br>te tables. | t be an empty database and the user  | r account must have |
| QL Server Name \                       | Instance:                  | SERVERNAME.DOMAIN                    |                     |
| Databa                                 | ase Name                   | DBNAME                               | Custom Properties   |
| SQL Server Aut                         | hentication                | O Windows Authentication             |                     |
| Username                               | THINKIOS                   | К                                    |                     |
| Password                               | *******                    | *******                              |                     |
| Use IIS                                | application                | pool authentication credentials      | Test Connection     |

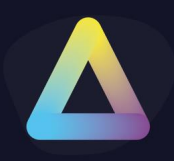

SQL Server Authentication – Select this option if you want to use a local SQL server account for authentication to your database.

Windows Authentication – Select this option to use a domain account that has access to your SQL database.

Use IIS application pool authentication credentials – Select this option if you want to connect to the SQL database using the identity that the IIS Application Pool is running under.

Click 'Test Connection'

If the setup wizard can successfully connect to your database a 'SQL Server connection verified' message will appear. If the connection is not successful a message detailing the failure reason will be shown.

When successfully verified click 'Next'

| ThinScale Management Server            | Configuration     | Wizard              | 3 |
|----------------------------------------|-------------------|---------------------|---|
| Primary URI Details                    |                   |                     |   |
| Il Primary servers in a deployment nee | ed to communica   | te with each other. |   |
| inter the URI that other Primary serve | rs will use to co | ntact this server:  |   |
| http://SERVERNAME.DOMAIN/TSTM          | gmt               |                     |   |
|                                        |                   |                     |   |
|                                        |                   |                     |   |
|                                        |                   |                     |   |
|                                        |                   |                     |   |
|                                        |                   |                     |   |
|                                        |                   |                     |   |
|                                        |                   |                     |   |
|                                        |                   |                     |   |
|                                        |                   |                     |   |
|                                        |                   |                     |   |
|                                        |                   |                     |   |

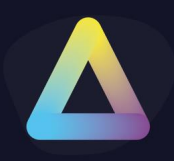

Enter the URI that other Primary servers in this deployment will use to communicate with this server. The URI must point at this server and cannot be a load-balanced address.

(Note: the wizard will show a default URI based on the installation and should not need to be altered unless you want to configure HTTPS communication between brokers)

#### Click 'Next'

|                                                       | MANAGEMENT SERVER                                            |
|-------------------------------------------------------|--------------------------------------------------------------|
| ter the password you want to u<br>ery new deployment. | use for the local Administrator account that is created with |
| Password                                              |                                                              |
| Confirm Password                                      |                                                              |
| (This password can be changed                         | d once you have logged onto the Management Console)          |
|                                                       |                                                              |
|                                                       |                                                              |
|                                                       |                                                              |
|                                                       |                                                              |
|                                                       |                                                              |
|                                                       |                                                              |
|                                                       |                                                              |

To join a deployment, you must authenticate with a Management Server that is part of the deployment you are joining.

Enter the URI of an existing server and credentials of a user within the deployment that has permission to add Management Servers.

Click 'Verify Management Server'

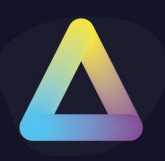

| Enter existing                          | Management Server details                                                                          |                                       |
|-----------------------------------------|----------------------------------------------------------------------------------------------------|---------------------------------------|
| o join your existin<br>aanagement serve | g deployment we need to register this new server.<br>Enter the URI of an existing server within yo | er with an existing<br>ur deployment: |
| http://ser                              | .local/tstmgmt                                                                                     |                                       |
| Username                                | <ul> <li>Native Login</li> <li>Domain Login</li> <li>Administrator</li> </ul>                      |                                       |
|                                         |                                                                                                    |                                       |
| Password                                | *****                                                                                              |                                       |
| Password<br>Domain                      | *****                                                                                              |                                       |
| Password<br>Domain<br>(the user m       | ********                                                                                           | ers)                                  |
| Password<br>Domain<br>(the user m       | ******* ust have permissions to add Management Serve<br>Management Server verified                 | ers)<br>/erify Management Server      |
| Password<br>Domain<br>(the user m       | ******* ust have permissions to add Management Serve<br>Management Server verified                 | ers)<br>/enfy Management Server       |
| Password<br>Domain<br>(the user m       | *******<br>oust have permissions to add Management Serve<br>Management Server verified             | ers)<br>/erify Management Server      |
| Password<br>Domain<br>(the user m       | *******<br>nust have permissions to add Management Serve<br>Management Server verified             | ers)<br>Verify Management Server      |

If the setup wizard can successfully connect to the existing Management Server a 'Management Server verified' message will appear. If the connection is not successful a message detailing the failure reason will be shown.

(Note: Verifying the Management Server does not validate if the credentials have permission to add Management Servers, just that they are correct)

When successfully verified click 'Next'

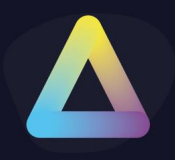

| Software Repository Configuration                                                                                                    |                                                                        |        |
|----------------------------------------------------------------------------------------------------|------------------------------------------------------------------------|--------|
| ftware Packages are stored locally on each ma<br>ter the location where you would like to store t<br>C:\Program Files (x86)\ThinScale Management | nagement server.<br>the Software Packages:<br>Server\PackageRepository | Browse |
| mp File Location:<br>C:\Program Files (x86)\ThinScale Management                                                                                 | Server\Temp                                                            | Browse |
|                                                                                                    |                                                                        |        |
|                                                                                                    |                                                                        |        |
|                                                                                                    |                                                                        |        |

Enter a location for the software packages and temporary file storage and click 'Next'

| ThinScale Ma           | nagement Server Configuration Wizar | d x |
|------------------------|-------------------------------------|-----|
| Advanced Configuration |                                     |     |
| 🖌 Enable Loggin        |                                     |     |
| Logging Level:         | None                                |     |
|                        | None<br>Error<br>Warning            |     |
|                        | Information                         |     |
|                        | Information                         |     |
|                        |                                     |     |
|                        |                                     |     |
|                        |                                     |     |
|                        |                                     |     |
|                        |                                     |     |
|                        | _                                   |     |

Select the required logging level and click 'Apply'

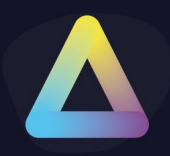

(Warning is the recommended level, but a more verbose setting (Information) may be required by ThinScale Support when asked for)

| Applying Configuration        | TH                                               |                         |
|-------------------------------|--------------------------------------------------|-------------------------|
| k                             | Result                                           |                         |
| Creating Repository Folders   | Success                                          |                         |
| Joining Deployment            | Success                                          |                         |
| W ThinScale Management Server | -<br>Configuration Wiscard                       |                         |
| The configuration was such    | cessfully saved. You will need to restart IIS fo | r the changes to apply. |
| The configuration was such    | cessfully saved. You will need to restart IIS fo | r the changes to apply. |
| The configuration was such    | cessfully saved. You will need to restart IIS fo | r the changes to apply. |
| The configuration was such    | cessfully saved. You will need to restart IIS fo | r the changes to apply. |

The wizard will complete the following tasks:

- Create the software package and temporary folders
- Join the Management Server to the deployment
- Save the Management Server configuration file

When the setup has been completed you will be prompted to restart IIS for the changes to take effect.

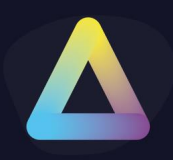

#### 7. New Hub Server

Before you add a new Hub server to an existing deployment, you will need the following:

- The URI of an existing Primary server in the deployment
- The URI of an existing server in the deployment to authenticate this new server
- Login credentials to the existing deployment that has permissions to add management servers

Launch the setup wizard

| 🛓 ThinScale Management Server Configuration Wizard        | x             |
|-----------------------------------------------------------|---------------|
| Select Deployment Type                                    |               |
| Select the type of deployment for this Management Server: |               |
| O New deployment                                          |               |
| Add this server to an existing deployment                 |               |
|                                                           |               |
| < Back                                                    | Next > Cancel |

Select 'Add this server to an existing deployment' and click 'Next'

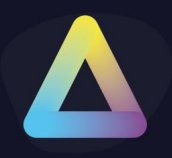

| 🛕 ThinScale Management Server Configuration Wizard | x             |
|----------------------------------------------------|---------------|
| Select Management Server Type                      |               |
| Select the type of Management Server:              |               |
| O Primary                                          |               |
| © Hub                                              |               |
|                                                    |               |
|                                                    |               |
|                                                    |               |
|                                                    |               |
|                                                    |               |
|                                                    |               |
| < Back                                             | Next > Cancel |

#### Select 'Hub' and click 'Next'

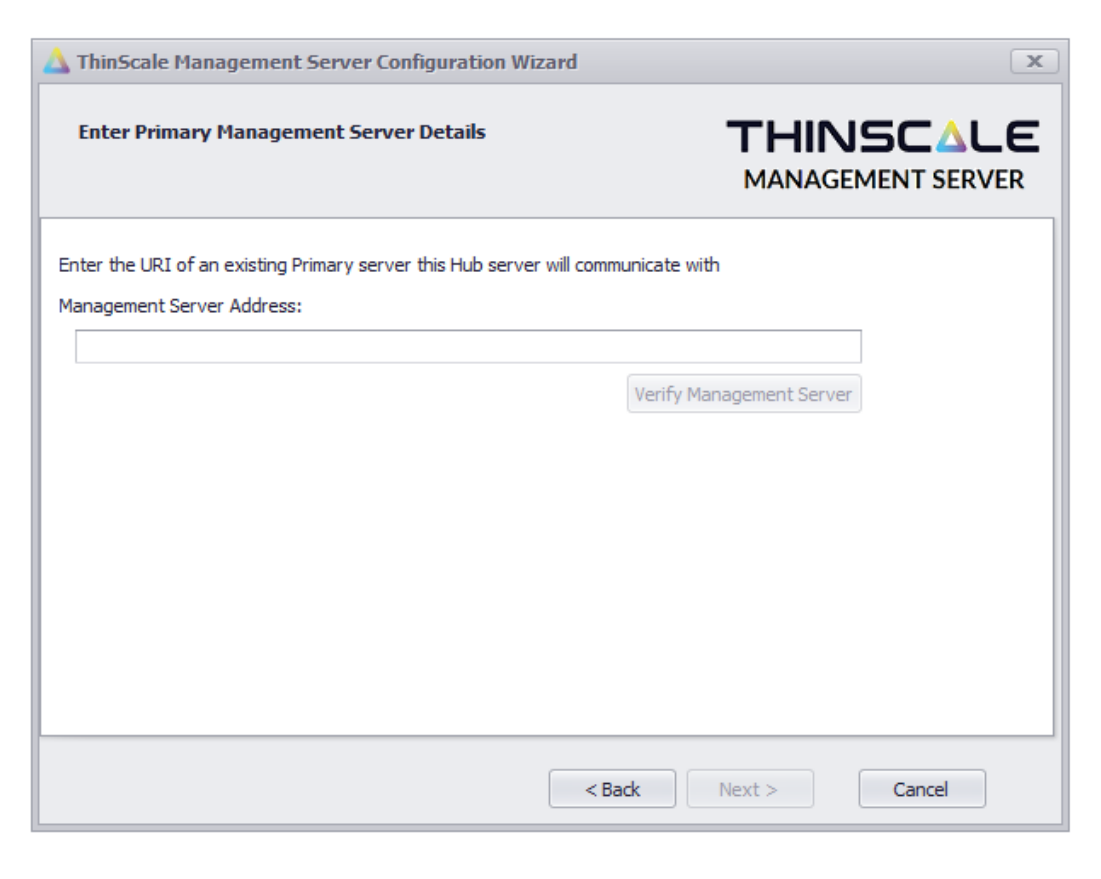

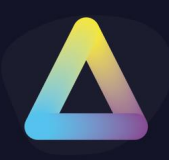

Enter the URI of an existing Primary server that this Hub server will communicate with. Click 'Verify Management Server'

| ThinScale Manage                               | ement Server Configuration Wizard                           | 3                        |
|------------------------------------------------|-------------------------------------------------------------|--------------------------|
| Enter Primary Ma                               | nagement Server Details                                     |                          |
| inter the URI of an ex<br>1anagement Server Ad | isting Primary server this Hub server will commu<br>ddress: | inicate with             |
| http://s                                       | /tstmgmt                                                    |                          |
|                                                | Management Server verified                                  | Verify Management Server |
|                                                |                                                             |                          |
|                                                | < Bac                                                       | k Next > Cancel          |

If the setup wizard can successfully connect to the existing Primary Management Server a 'Management Server verified' message will appear. If the connection is not successful a message detailing the failure reason will be shown.

When successfully verified click 'Next'

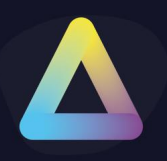

| Enter existing Man                               | agement Server details                                                                    |                                       |
|--------------------------------------------------|-------------------------------------------------------------------------------------------|---------------------------------------|
| o join your existing dep<br>anagement server. En | loyment we need to register this new serv<br>ter the URI of an existing server within you | er with an existing<br>ur deployment: |
| http:/                                           | /tstmgmt                                                                                  |                                       |
| Username<br>Password<br>Domain                   | Native Login O Domain Login                                                               |                                       |
| (the user must ha                                | ave permissions to add Management Serve                                                   | rs)<br>/erify Management Server       |
|                                                  |                                                                                           |                                       |

To join a deployment, you must authenticate with a Management Server that is part of the deployment you are joining.

Enter the URI of an existing server and credentials of a user within the deployment that has permission to add Management Servers.

Click 'Verify Management Server'

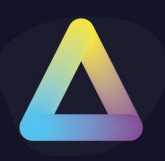

| Circle Colocing                      | Management Server details                                                                            |                                      |
|--------------------------------------|----------------------------------------------------------------------------------------------------|--------------------------------------|
| join your existin<br>anagement serve | g deployment we need to register this new serve<br>r. Enter the URI of an existing server within you | er with an existing<br>r deployment: |
| http:                                | 'tstmgmt                                                                                             |                                      |
| Username<br>Password                 | Native Login     Omain Login  Administrator                                                          |                                      |
| Domain<br>(the user m                | ust have permissions to add Management Server                                                        | s)                                   |
|                                      | Management Server verified                                                                           | erify Management Server              |
|                                      |                                                                                                    |                                      |

If the setup wizard can successfully connect to the existing Management Server a 'Management Server verified' message will appear. If the connection is not successful a message detailing the failure reason will be shown.

(Note: Verifying the Management Server does not validate if the credentials have permission to add Management Servers, just that they are correct)

When successfully verified click 'Next'

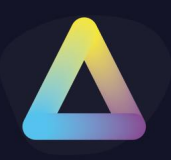

| X      |
|--------|
|        |
|        |
| Browse |
|        |
| Browse |
|        |
|        |
|        |
|        |
|        |
|        |
|        |

Enter a location for the software packages and temporary file storage and click 'Next

| Advanced Configuration THINSCALE<br>MANAGEMENT SERVER                    | ThinScale Ma     | nagement Server Configuration Wiza | d x                 |
|--------------------------------------------------------------------------|------------------|------------------------------------|---------------------|
| Enable Logging<br>Logging Level: None<br>Error<br>Warning<br>Information | Advanced Co      | nfiguration                        |                     |
| Logging Level: None  None Error Warning Information                      | C Enable Logging | 3                                  |                     |
| None<br>Error<br>Warning<br>Information                                  | Logging Level:   | None 🔻                             |                     |
| Information                                                              |                  | None<br>Error<br>Warning           |                     |
|                                                                          |                  | Information                        |                     |
|                                                                          |                  |                                    |                     |
|                                                                          |                  |                                    |                     |
|                                                                          |                  |                                    |                     |
|                                                                          |                  |                                    |                     |
|                                                                          |                  |                                    |                     |
|                                                                          |                  |                                    |                     |
|                                                                          |                  |                                    | < Back Apply Cancel |

Select the required logging level and click 'Apply'

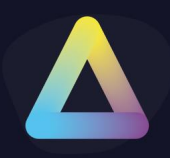

(Warning is the recommended level, but a more verbose setting (Information) may be required by ThinScale Support when asked for)

| Applying Configuration           | TH                                               |                          |
|----------------------------------|--------------------------------------------------|--------------------------|
| ĸ                                | Result                                           |                          |
| Creating Repository Folders      | Success                                          |                          |
| Joining Deployment               | Success                                          |                          |
| W ThinScale Management Service ( | - onfiguration Wizard                            |                          |
| The configuration was succ       | cessfully saved. You will need to restart IIS fo | or the changes to apply. |
| The configuration was succ       | cessfully saved. You will need to restart IIS fo | or the changes to apply. |
| The configuration was succ       | Cessfully saved. You will need to restart IIS fo | or the changes to apply. |

The wizard will complete the following tasks:

- Create the software package and temporary folders
- Join the Management Server to the deployment
- Save the Management Server configuration file

When the setup has been completed you will be prompted to restart IIS for the changes to take effect.

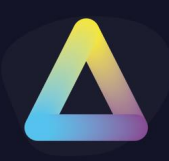

#### 8. Configuration Changes

After the configuration wizard has been run you can use the same configuration wizard to alter the active Management Server configuration. Launch the 'ThinScale Management Configuration' from the Management Server start menu.

| ThinScale Management Server Configuration          |                                                                                                    |
|----------------------------------------------------|----------------------------------------------------------------------------------------------------|
| lanagement Server Type                             | General Settings                                                                                                    |
| Primary     O Hub                                  | C:\Program Files (x86)\ThinScale Management Server\PackageReposit Browse                                                                                              |
| rimary Settings                                    | Logs and Temp File Location:                                                                                                    |
| URI:<br>http://CED.VED./TCTMomt                    | C:\Program Files (x86)\ThinScale Management Server\Temp Browse                                                                                                    |
| SQL Connection<br>Test Connect                     | Details     File Log Level:     Windows Event Log Level:       Debug     Error       ion     Disable console login       Disable local login     Disable domain login |
| lub Settings<br>Primary Management Server Address: | ✓ Enable health check     Uri: /health Require Hosts:                                                                                                    |
| Verify Managemen                                   | Logs Migration Script                                                                                                    |

The following Management Server settings can be modified:

- Management Server Type
- Primary URI
- Database Type
- SQL Connection Details
- Hub Servers Settings
- Software Package Repository Location
- Temp File Location
- Logging Level
- Custom Properties

All changes will require a restart of IIS to take effect.

If you need to reconfigure this server completely you can run the following command to start the Setup Wizard:

C:\Program Files (x86) \ThinScale Management

Server\ThinScale.Management.MgmtServer.Setup.exe /reconfigure

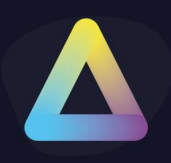

#### 9. Internet Information Services Configuration

The ThinScale Management Server is configured as an application / virtual directory within the 'Default Web Site' It can be accessed at http(s)://servername/**TSTMgmt** 

#### 10. Configuring SSL

As the ThinScale Management Server is installed within the 'Default Web Site' it also inherits the 'Default Web Site' bindings.

Using the Internet Information Services Snap-in you can add an HTTPS binding to the 'Default Web Site' and select the required SSL certificate.

#### 11. Logging

The ThinScale Management Server will log any changes/actions to a log file located in the Temp File location configured during the Management Server Setup Wizard. The log file's name is **ManagementServerLog.log** and is largely only used by ThinScale support.

If the ThinScale Management Server is restarted it will back up to this log file to **ThinScaleManagementLog.log\_old** 

#### 12. Licensing

The ThinScale Management Server can only be used with Enterprise Licensing. The community edition(s) cannot be used.

Contact <u>sales@thinscaletechnology.com</u> for a quote on licensing or an extension of your trial license.